## **DA-Solar** Instrução de Instalação - Aplicativo SolarUnit

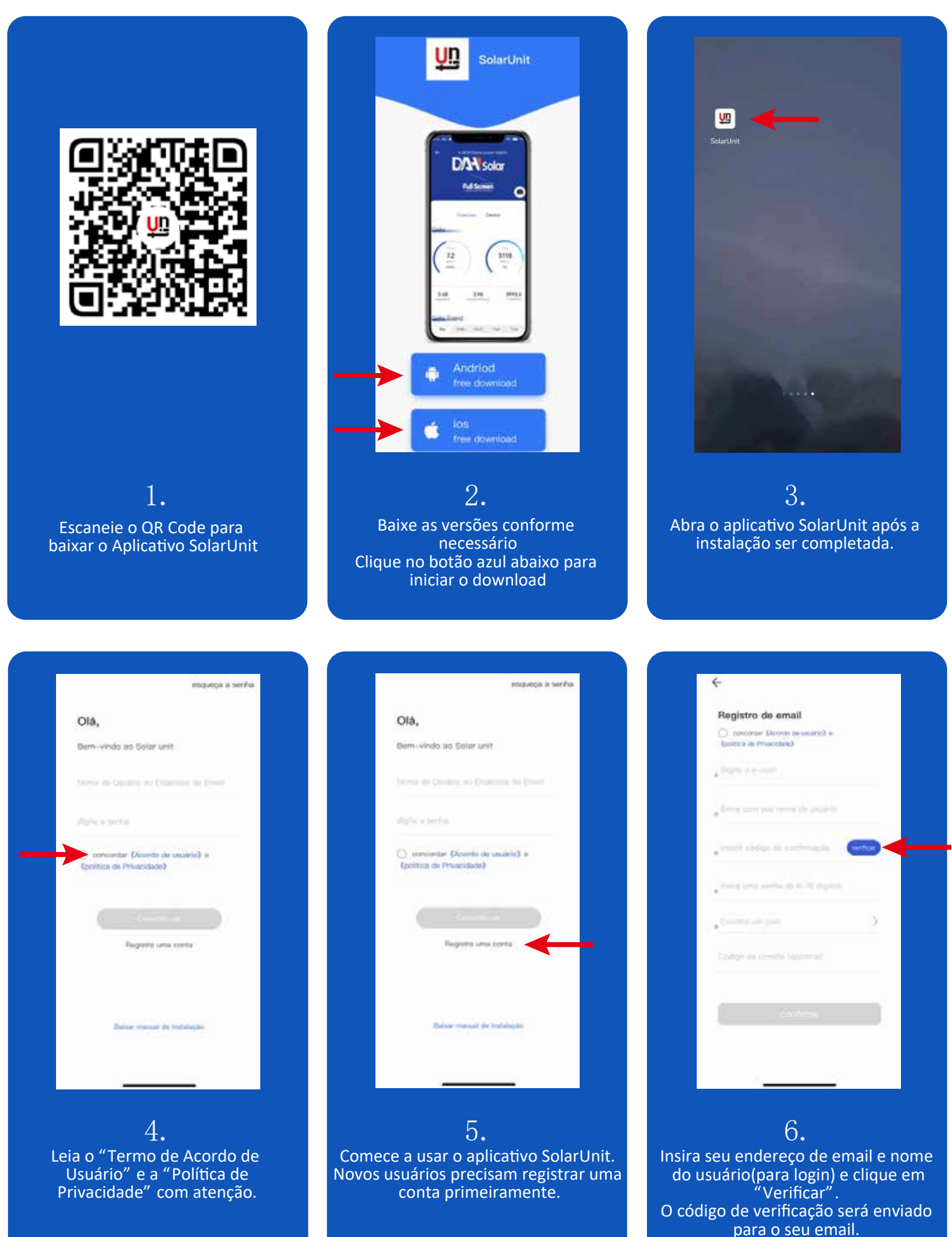

# **DA**Solar

#### Instrução de Instalação - Aplicativo SolarUnit

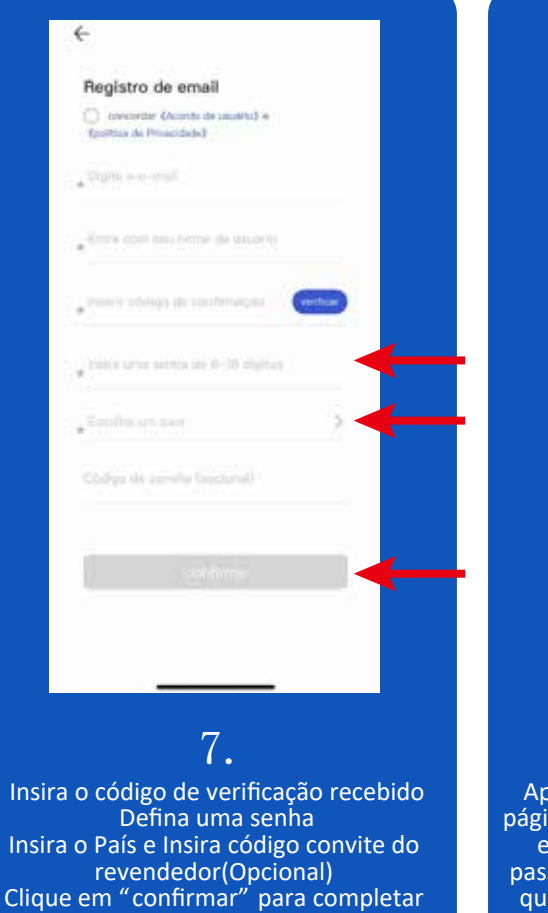

o registro.

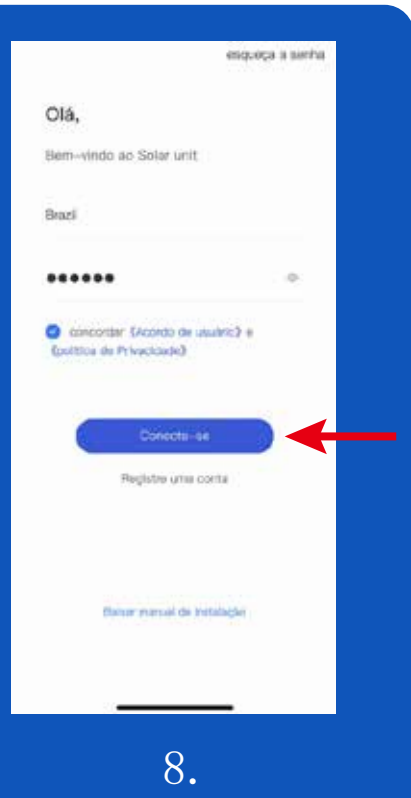

Após registro efetuado, retorne para a página de login e insira o nome do usuário e senha, conforme apresentado nos passos 6 e 7 para efetuar o login(observe que o seu nome do usuário não é o seu email).

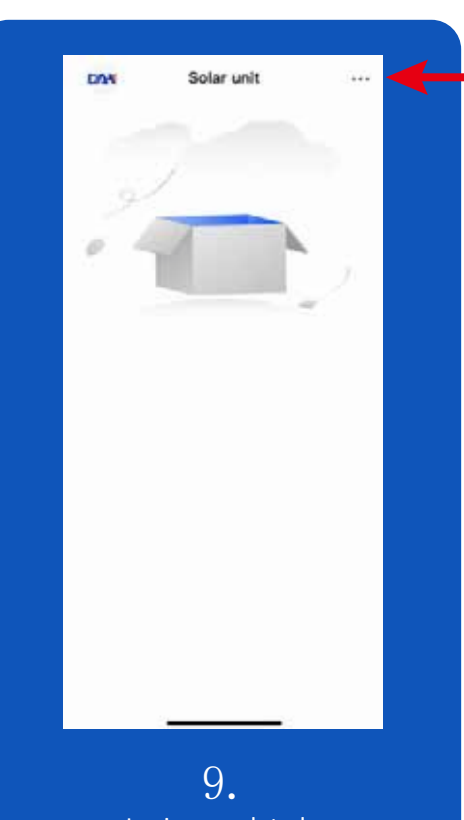

Login completado Inicie a criação da estação de energia Clique nos três pontos do canto superior direito da tela

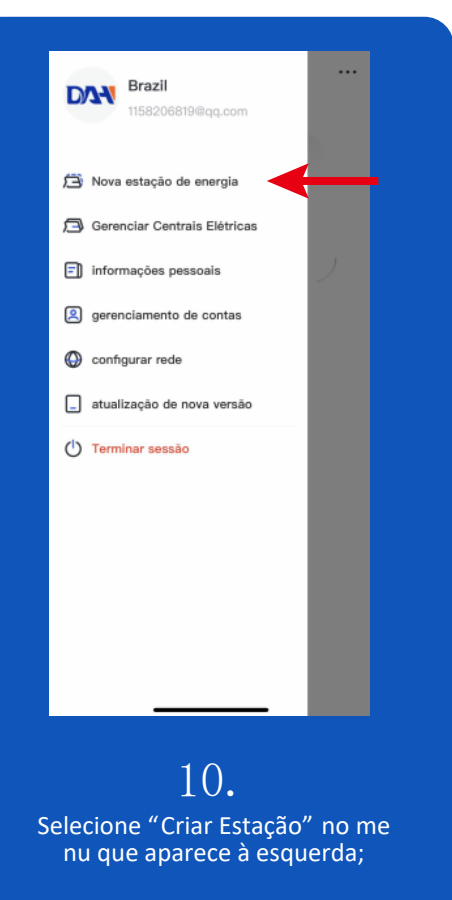

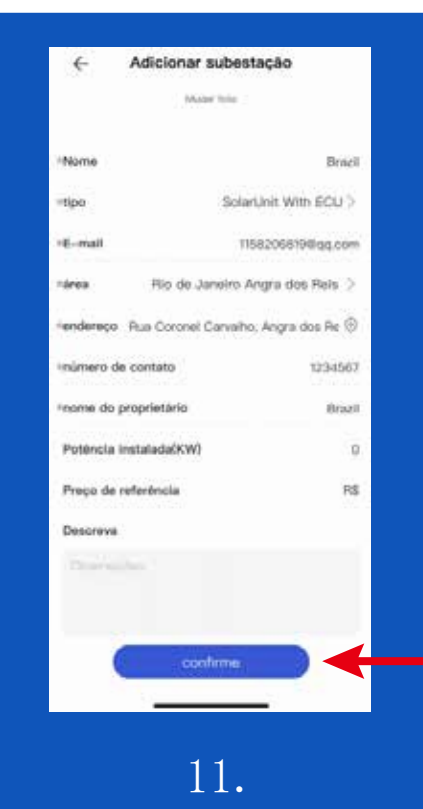

 Internet
 Internet

 Internet
 Internet

Preencha as informações Campos com o asterisco são obrigatórios Clique em "Confirmar" Adicione o ECU para monitoramento dos dados. Clique em "Add ECU" no canto sup erior direito da tela.

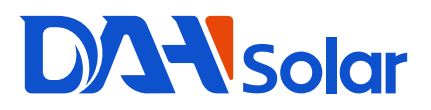

### Instrução de Instalação - Aplicativo SolarUnit

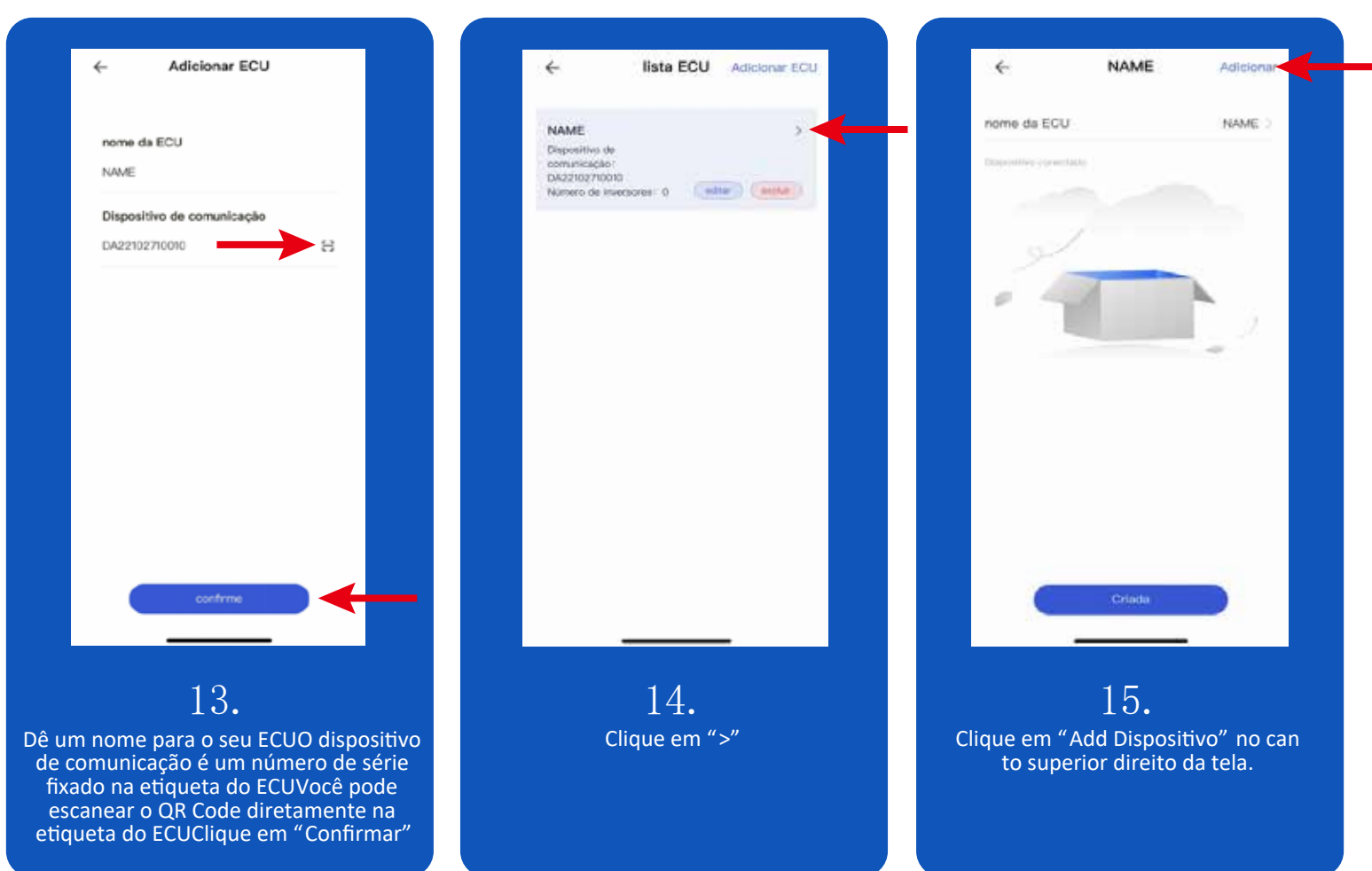

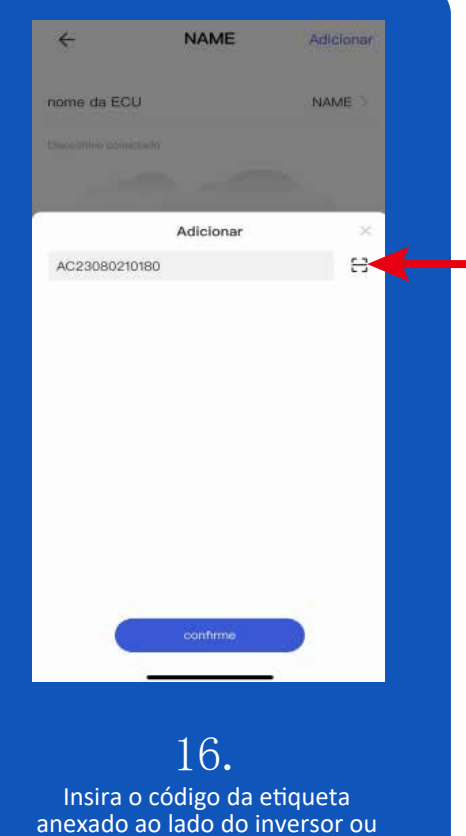

anexado ao lado do inversor ou scaneie o QR Code para preencher automaticamente.

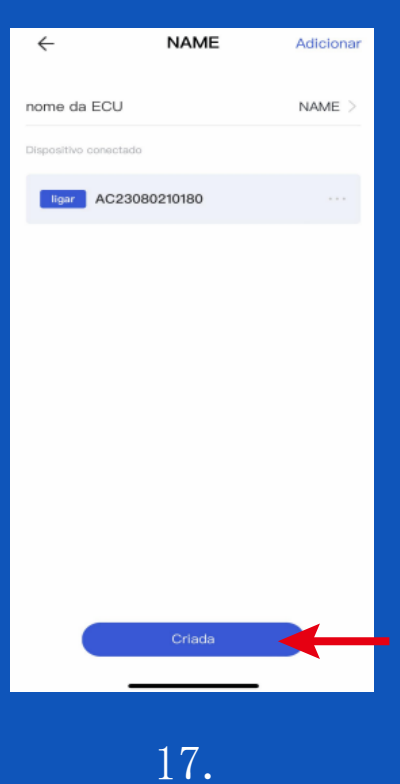

L I • Clique em "Criada" Todos os passos para criar a estação de energia estão completos.

#### Configurar a rede para o ECU

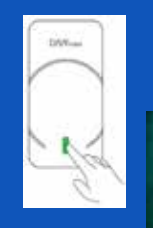

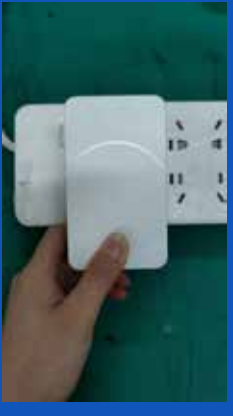

#### 18.

Quando a luz azul está piscando, pressione e segure (por 5s) o LED na ECU até que as luzes vermelho e verde pisquem alternadamente.

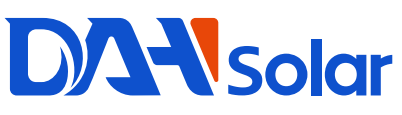

## **DA-Solar** Instrução de Instalação - Aplicativo SolarUnit

ão do APP:

...

Off-line

0

0

que no botão

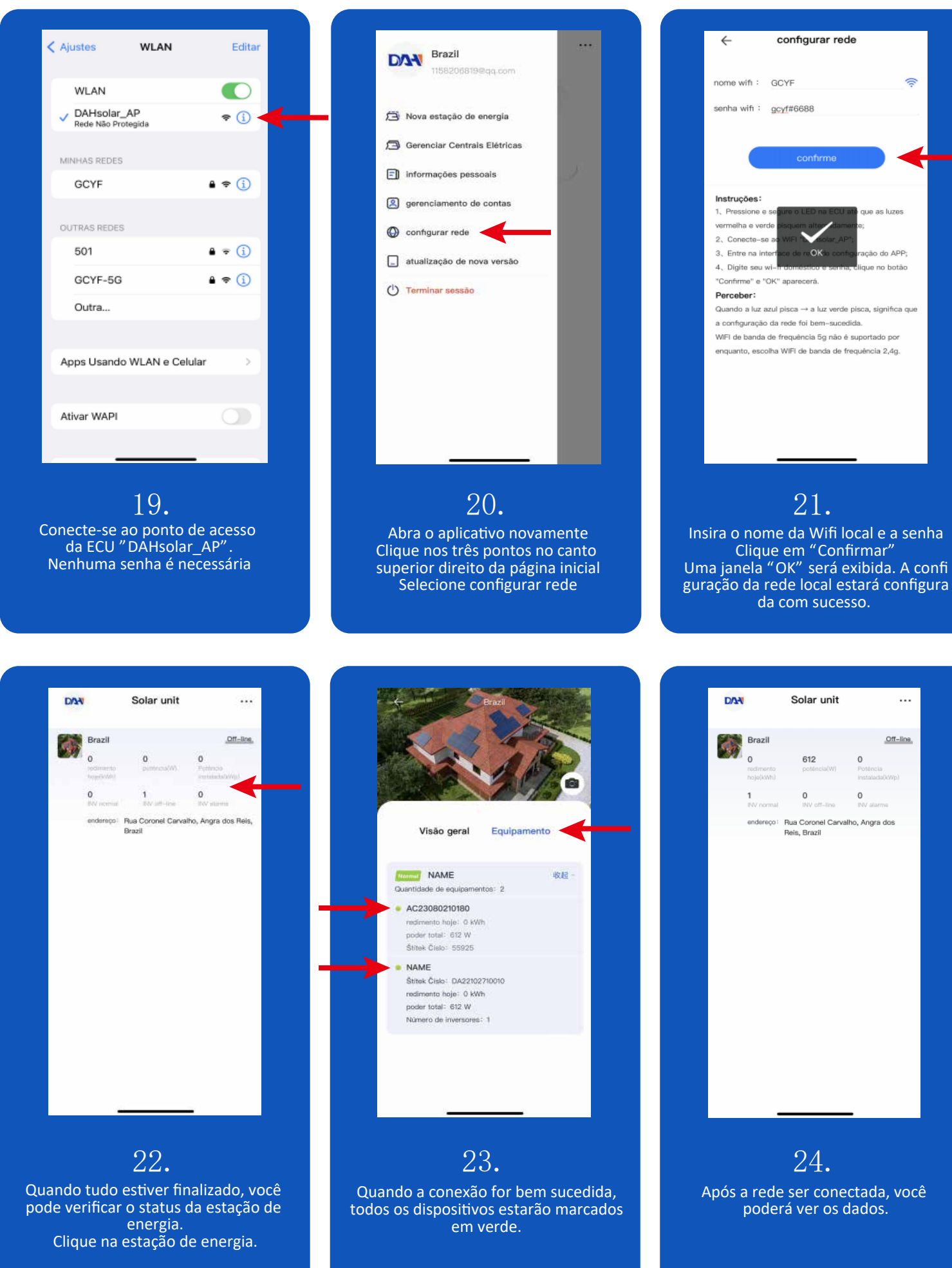

# **DA**Solar

### Instruções SolarUnit APP - Controle de Potência

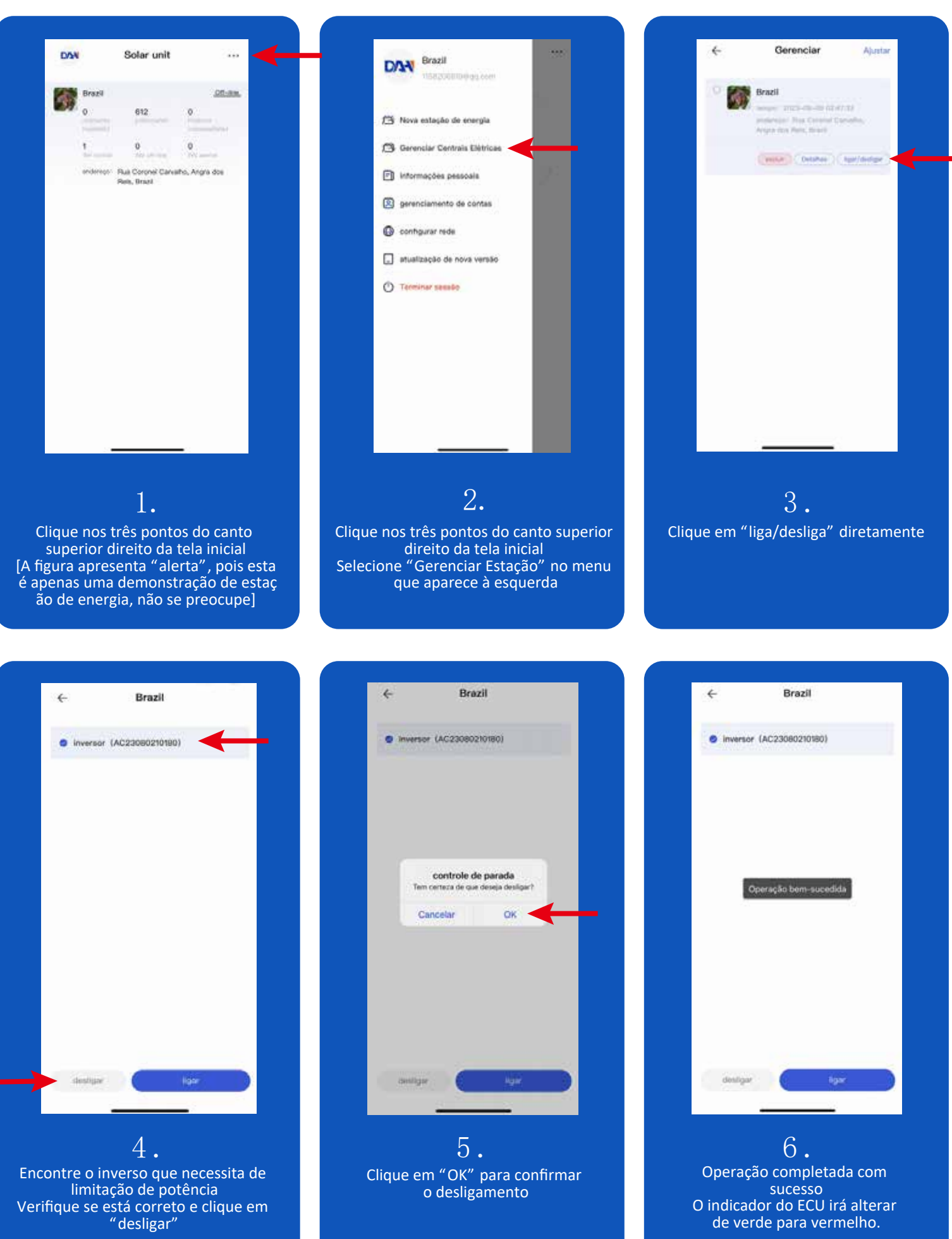

## **DA-Solar** Instruções SolarUnit APP - Controle de Potência

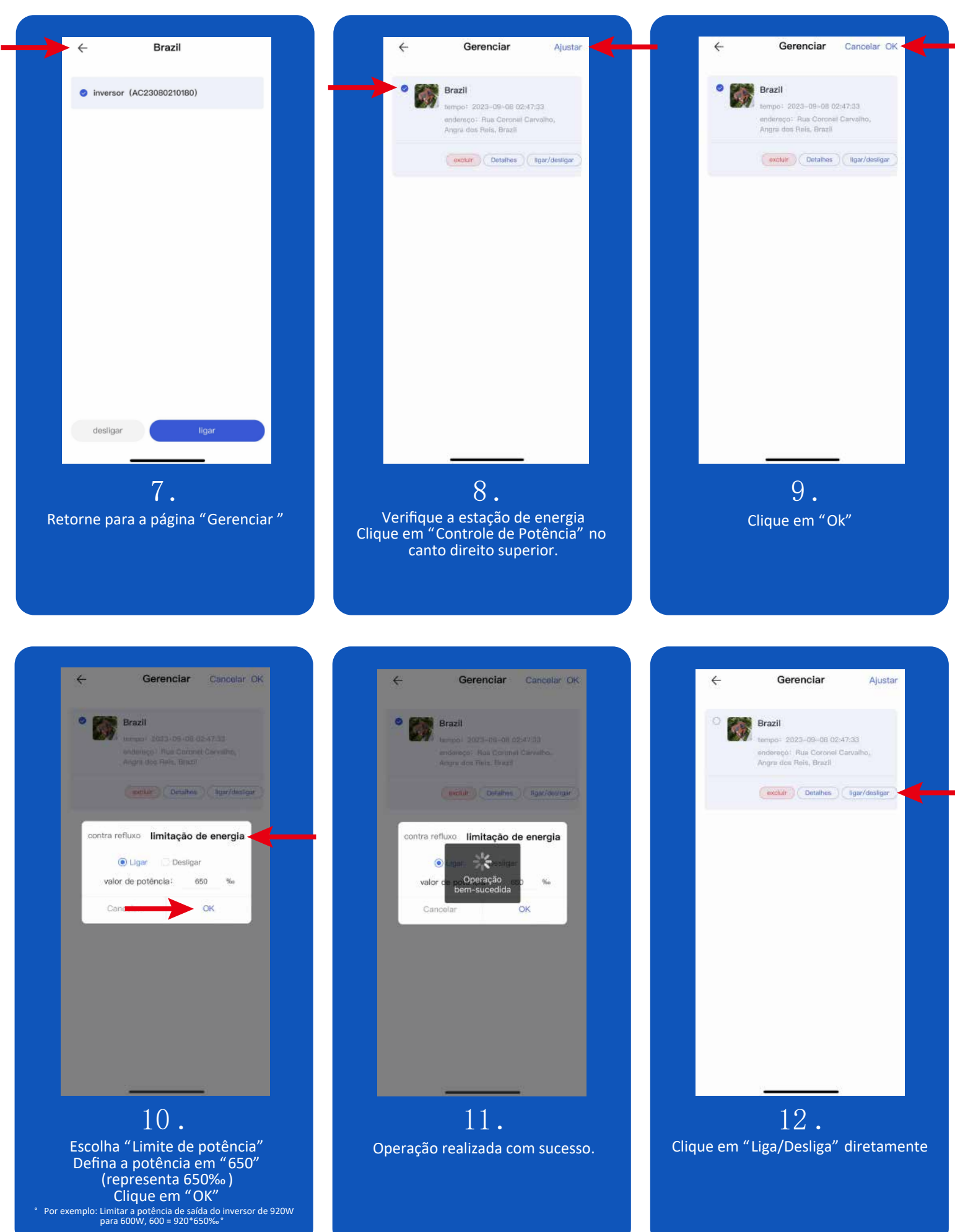

# **DA-Solar** Instruções SolarUnit APP - Controle de Potência

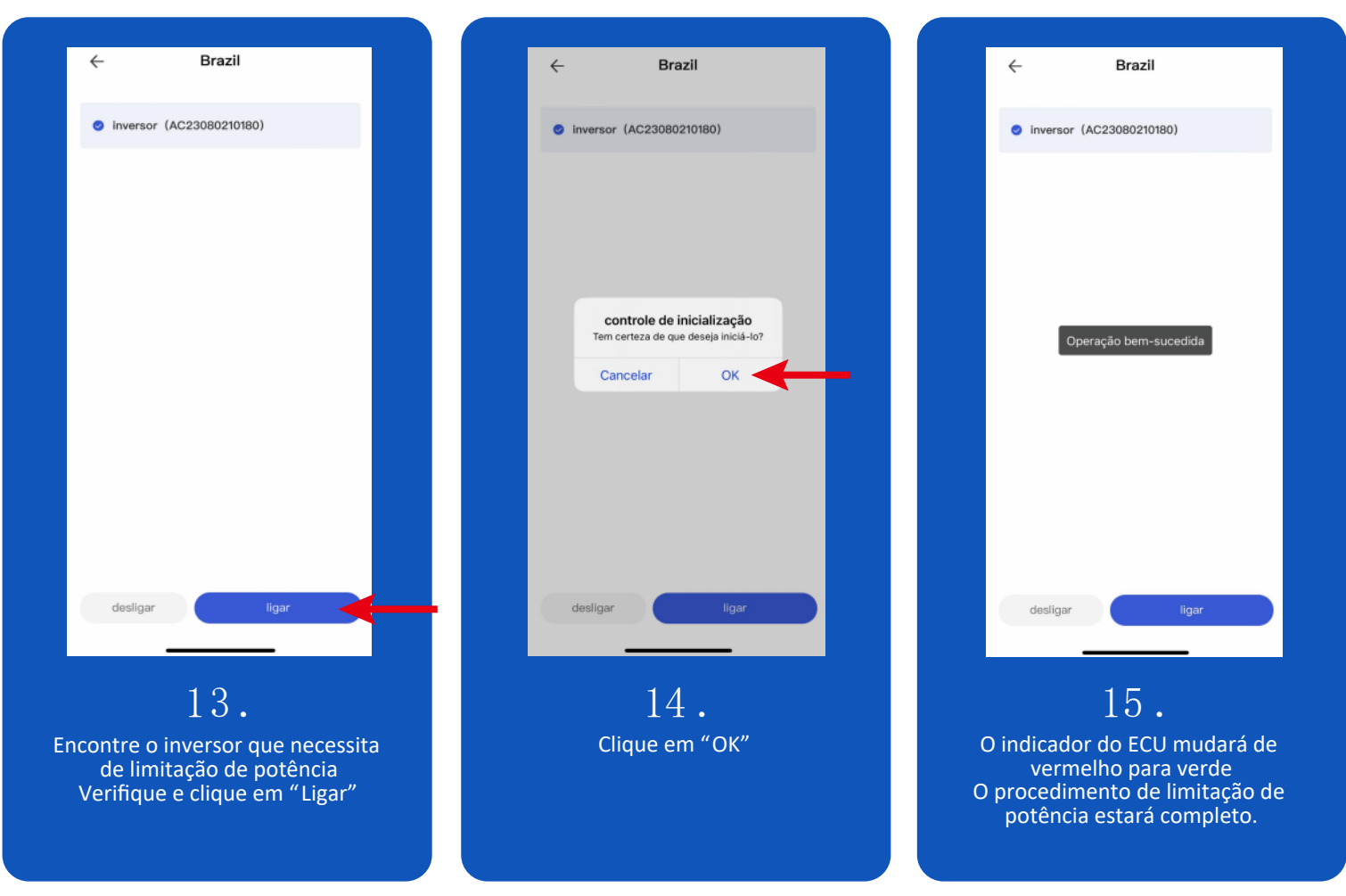